# 3-1.サッと勤怠 with 基本設定(IC カードタイプ)

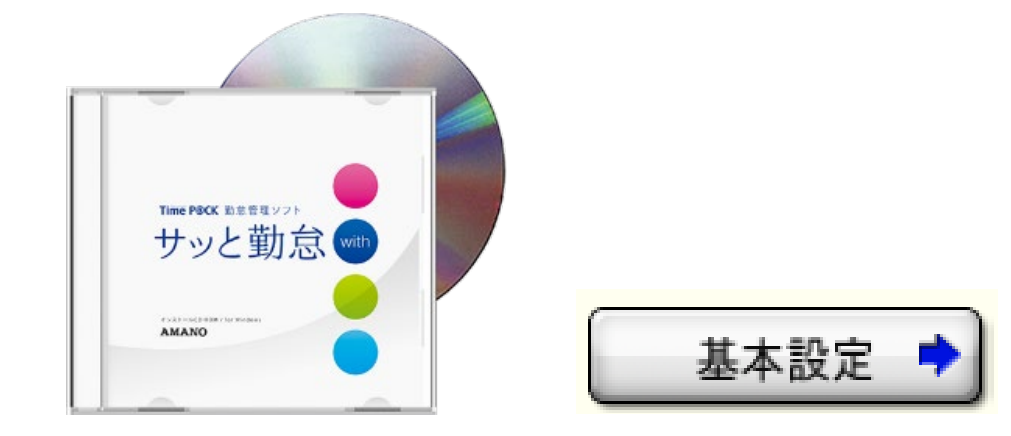

この手引きは、設定例に従った基本設定の設定手順書となります。 設定例を確認していただきながら、お客様の運用に合わせて設定を行ってください。

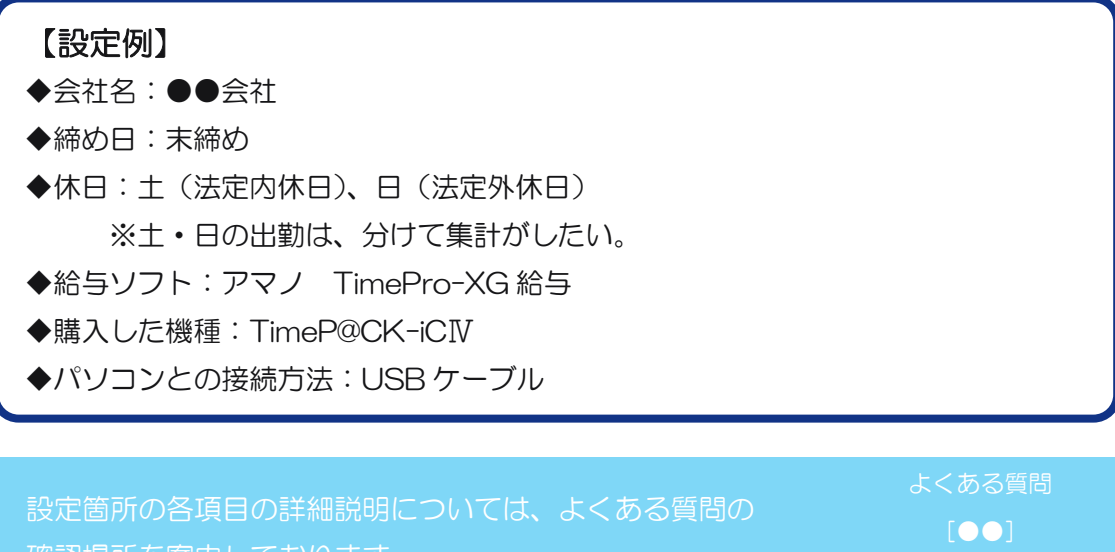

お客様の運用に沿った内容で設定を行っていただければ幸いです。

00] 0Rコード

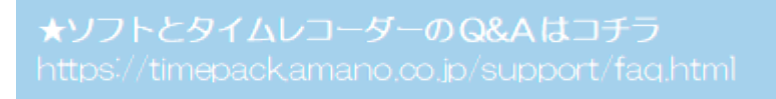

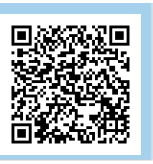

2010WIC311

## 1-1.保証書登録

**1.「サッと勤怠 with」を開く** キーに [@TPWITH] と入力し、 [OK] を押します。

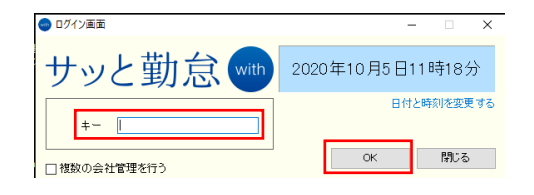

2. はじめに

内容を確認後、[次へ]を押します。

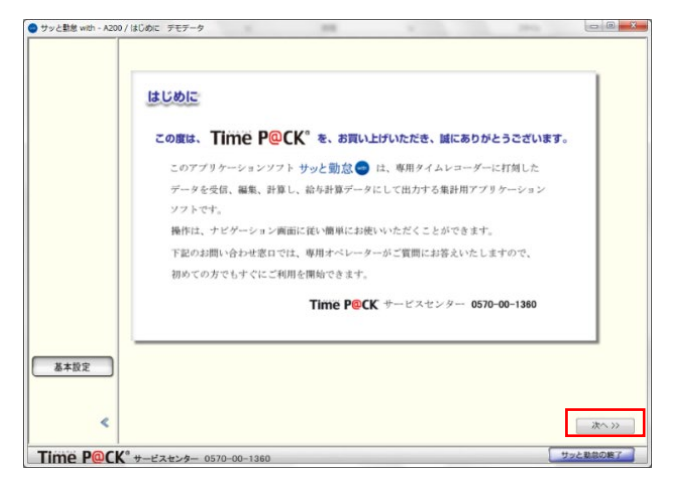

#### 3. お客様登録について

保証書登録となりますので、必要事項に 記入をしていただきます。

 [送信] をクリックすると、完了です。
 ※TimeP@CK クラブにご入会をしない お客様は入会の口同意にチェックを しないようにお願いいたします。

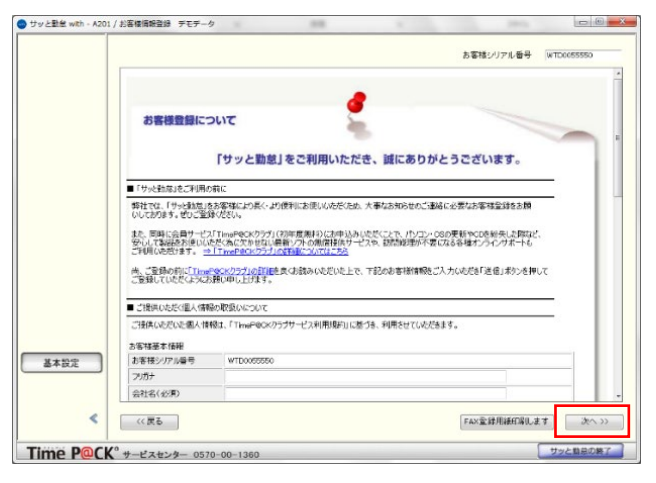

サッと勤怠 with 基本設定(IC カードタイプ)

## 1-2.共通設定

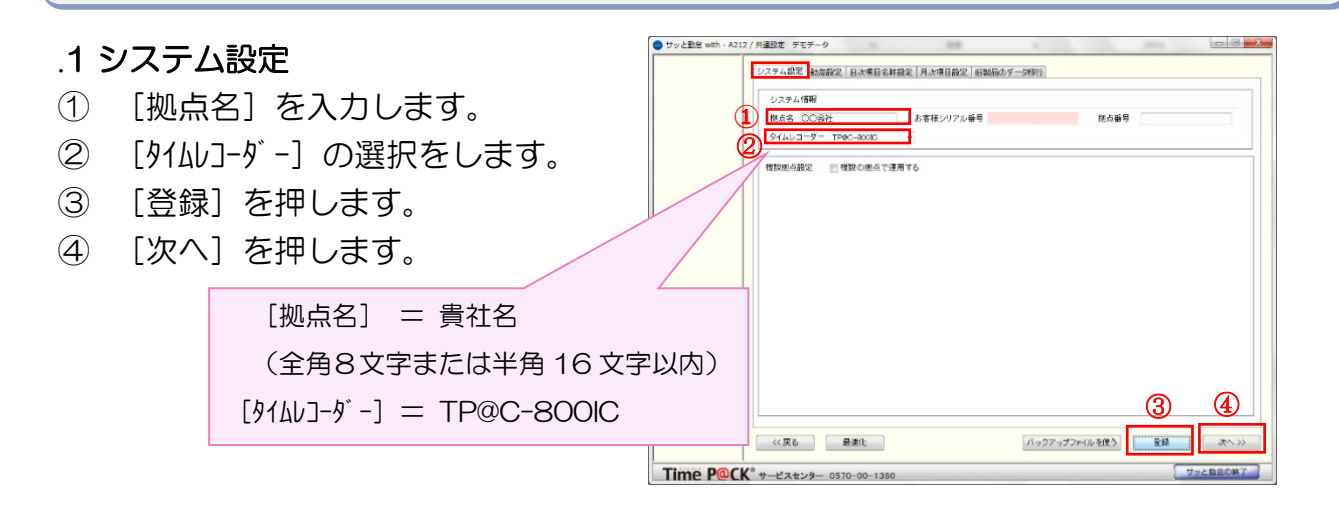

#### 2. 勤怠設定

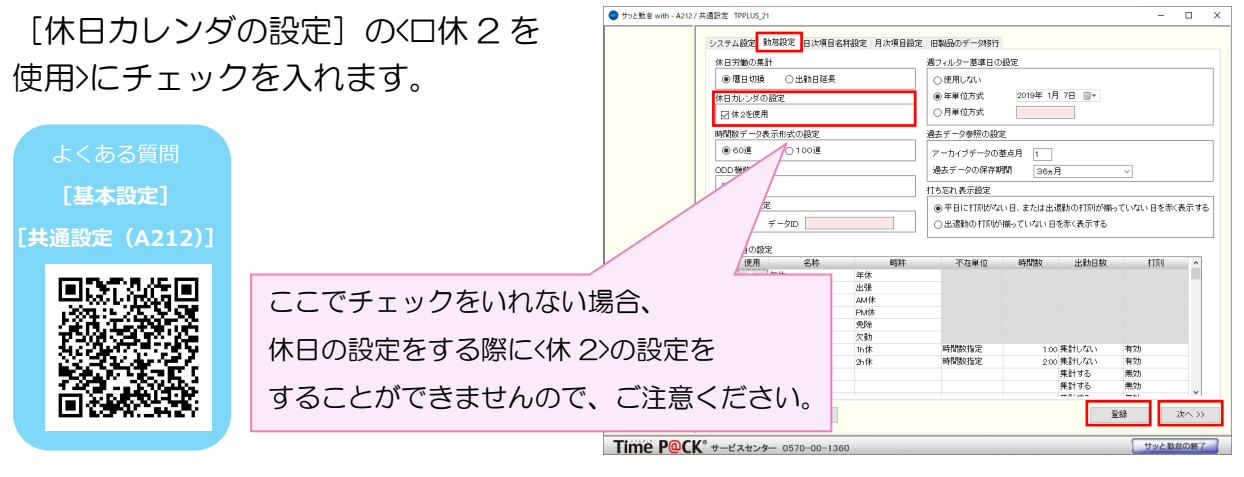

#### 3. 日次項目名称設定

初期値のまま、[次へ]を押します。

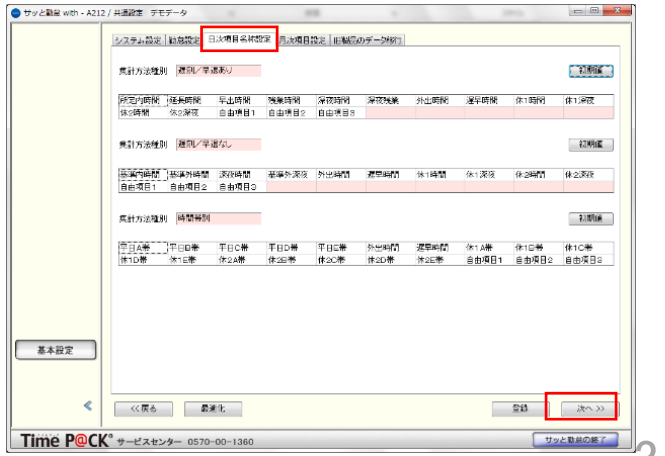

### 4. 月次項目名称設定

初期値のまま、[次へ]を押します。

|      |     |    |                  | ,<br>,    | •    |      |         |
|------|-----|----|------------------|-----------|------|------|---------|
|      | Np. | 使用 | 名称               | データ型      | 換別   | 8¥¥E | · 信定表 / |
|      | 1   | 1  | 所定日数             | 田欽        | 固定項目 |      |         |
|      | 2   | 1  | 出動日数             | 回数(少数点あり) | 固定項目 |      |         |
|      | 3   | V  | 体1出劲日数           | E182      | 固定項目 |      |         |
|      | 4   | 1  | 体2出动日数           | (日数)      | 固定項目 |      | -       |
|      | 5   | 1  | 欠劲日数             | 回数        | 固定項目 |      |         |
|      | 6   | 1  | 年休取得日数           | 回数(少数点あり) | 固定項目 |      |         |
|      | 7   | 1  | 逻军回教             | 回数        | 固定項目 |      |         |
|      | G   | 1  | 外出回款             | 回数        | 固定項目 |      |         |
|      | 9   |    | 形定内時間            | 時間        | 固定項目 |      |         |
|      | 10  | 1  | 延長時間             | 時間        | 固定項目 |      |         |
|      | 11  | 1  | 早出残業             | 時間        | 固定項目 |      |         |
|      | 12  | 1  | 深夜時間             | 65 BJ     | 固定項目 |      |         |
|      | 18  | 7  | 深夜残業             | 65 B.B    | 固定項目 |      |         |
|      | 14  | 7  | 遅早時間             | 時間        | 固定項目 |      |         |
|      | 15  | 3  | 外出時間             | 時間        | 固定項目 |      |         |
|      | 16  | 7  | 依1時間             | 時間        | 固定項目 |      |         |
|      | 12  | 7  | 体1课夜             | 149 B.H   | 固定項目 |      |         |
|      | 18  | 1  | 依2時間             | 時間        | 固定項目 |      |         |
|      | 19  | 4  | 体心液硬             | 時間        | 固定項目 |      |         |
| 基本設定 | 20  | 4  | 出發回該             | 田教        | 固定項目 |      |         |
|      | 21  | 4  | 労働免除日数           | 回数(少数点あり) | 固定項目 |      |         |
|      | 22  | V  | 型:虫( <b>時</b> 間) | 64 M      | 間宇境員 |      |         |

| 1-3.締め日・週休設定                                                                                                    |                                                                                                    |
|----------------------------------------------------------------------------------------------------|----------------------------------------------------------------------------------------------------|
| <ol> <li>(1) [締め日の設定] を&lt;31 日締&gt;を<br/>選びます。</li> <li>(2) [週休設定] の&lt;日&gt;を&lt;休 2&gt;に、</li> <li>(土&gt;を&lt;休 1&gt;に設定をします。</li> <li>(3) [登録] を押します。</li> <li>(4) [次へ] を押します。</li> <li>(4) [次へ] を押します。</li> <li>(5) よくある質問<br/>[基本設定]</li> <li>(4) [次へ] を押します。</li> </ol> | # 100 #80 #00 - 400 / #11 - 848/25         # 100 #00 #00 E82/87 / CK 00.           # 100 #00 E82/87 / CK 00.         # 100 #00 E82/87 / CK 00.           # 100 #00 E82/87 / CK 00.         # 100 #00 E82/87 / CK 00.           # 100 #00 E82/87 / CK 00.         # 100 #00 E82/87 / CK 00.           # 100 #00 E82/87 / CK 00.         # 100 #00 E82/87 / CK 00.           # 100 #00 E82/87 / CK 00.         # 100 #00 E82/87 / CK 00.           # 100 #00 E82/87 / CK 00.         # 100 #00 E82/87 / CK 00.           # 100 #00 E82/87 / CK 00.         # 100 #00 E82/87 / CK 00.           # 100 #00 E82/87 / CK 00.         # 100 #00 E82/87 / CK 00.           # 100 #00 E82/87 / CK 00.         # 100 #00 E82/87 / CK 00.           # 100 #00 E82/87 / CK 00.         # 100 #00 E82/87 / CK 00.           # 100 #00 F82/87 / CK 00.         # 100 #00 F82/87 / CK 00.           # 100 #00 F82/87 / CK 00.         # 100 #00 F82/87 / CK 00.           # 100 #00 F82/87 / CK 00.         # 100 #00 F82/87 / CK 00.           # 100 #00 F82/87 / CK 00.         # 100 #00 F82/87 / CK 00.           # 100 #00 F82/87 / CK 00.         # 100 #00 F82/87 / CK 00.           # 100 #00 F82/87 / CK 00 / CK 10.         # 100 #00 F82/87 / CK 00.           # 100 #00 F82/87 / CK 00 / CK 10.         # 100 #00 #00 #00 #00 #00 #00 #00 #00 #0 |

## 1-4.タイムレコーダー設定

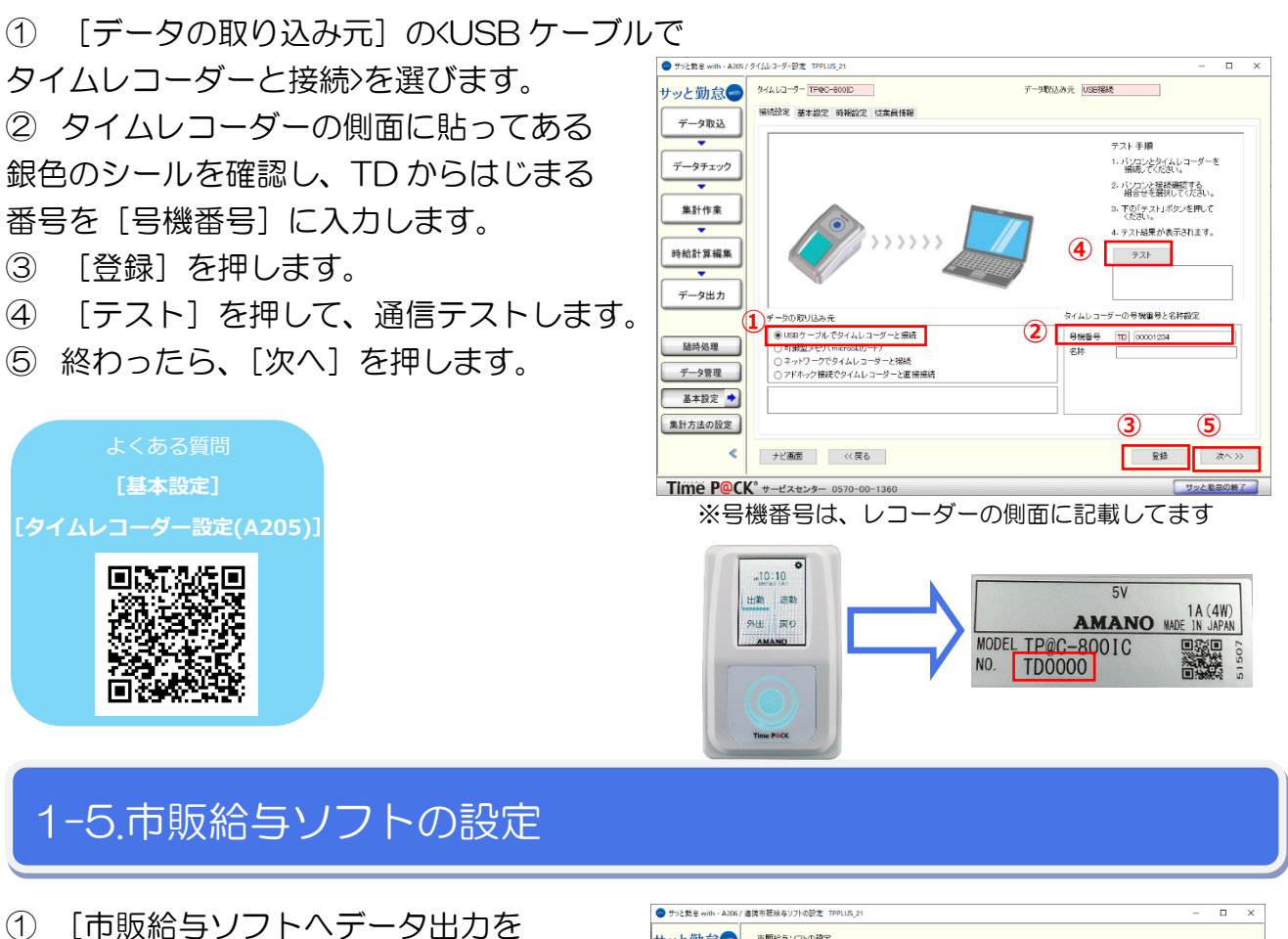

行います]を選ます。 ② 「アマノ」を選択します。 データチェック 集計作業 ③ 「出力パターン〕を〈出力パターン 4〉を 時給計算編集 選びます TKC 日本ICS株式会社 日本法令 BSLシステム研究所 データ出力 ④ 「登録」を押します。 ド情報サービス ハックス 随時処理 ⑤ 「次へ」を押します。 データ管理 基本設定 🔶 ナビ画面へ移動します。 集計方法の設定 « [連携市販給与ソフトの設定 

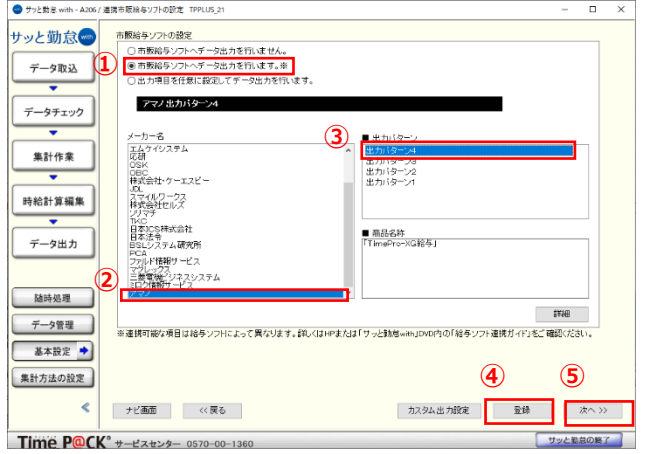

「3-2. サッと勤怠 with 集計方法の設定」へおすすみください。 集計の種類は、3種類ご用意しておりますので 該当する集計方法を選んで、設定を行ってください。